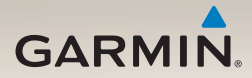

## nüLink!<sup>™</sup> 2300-sarja aloitusopas

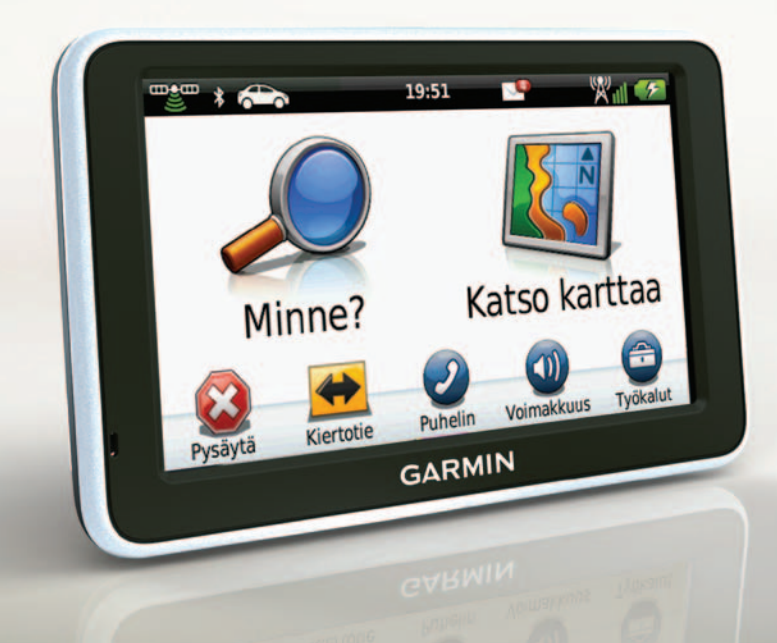

## Aloitus

#### 

Lue lisätietoja varoituksista ja muista tärkeistä seikoista laitteen mukana toimitetusta *Tärkeitä turvallisuus- ja tuotetietoja* -oppaasta.

Kun käytät laitetta ensimmäisen kerran, tee nämä toimet.

- 1. Liitä laite ajoneuvon virtalähteeseen (sivu 3).
- 2. Kiinnitä laite (sivu 4).
- 3. Rekisteröi laite (sivu 5).
- 4. Tarkista päivitykset:
  - Ohjelmistopäivitykset (sivu 5).
  - Maksuton karttapäivitys (sivu 6).
- 5. Lataa koko käyttöopas (sivu 6).

## Virtajohdot

Laitteen mukana toimitetaan kaksi virtajohtoa. Kukin liitin sopii ainoastaan sille tarkoitettuun porttiin.

- Teline liitetään ajoneuvon virtalähteeseen ajoneuvon virtajohdolla ①. Ajoneuvon virtajohdon liitin on kulmassa oikealle.
- Laite liitetään tietokoneeseen micro-USB-kaapelilla ②. micro-USBkaapelin päässä on merkintä B.

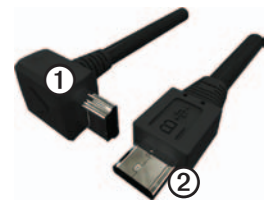

# Laitteen liittäminen ajoneuvon virtalähteeseen

## 

Tämä tuote sisältää litiumioniakun. Voit välttää henkilövahinkoja ja tuotteen vahingoittumisen akun ylikuumenemisen vuoksi irrottamalla laitteen ajoneuvosta aina, kun poistut ajoneuvosta, tai säilyttämällä laitetta poissa suorasta auringonvalosta.

Lataa laite, jotta voit käyttää sitä akkuvirralla.

- 1. Aseta laitteen alaosa telineeseen.
- 2. Kallista laitetta taaksepäin, kunnes se napsahtaa paikalleen.

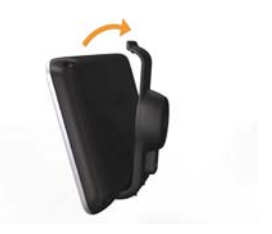

3. Liitä ajoneuvon virtajohto ① telineen tai laitteen USB-liitäntään ②.

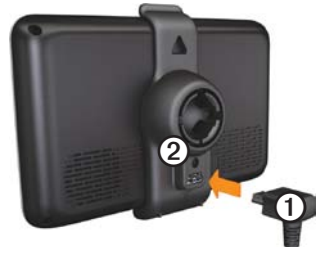

 Liitä ajoneuvon virtajohdon toinen pää ajoneuvon vapaaseen virtapistorasiaan. Kun laite on liitetty ajoneuvon virtalähteeseen, laite toimii seuraavasti.

- Laite käynnistyy.
- Laite etsii satelliittisignaaleja. Kun ainakin yksi satelliittisignaaleja. Kun laite vastaanottaa satelliittisignaaleja.

HUOMAUTUS: satelliittisignaalien etsiminen saattaa edellyttää esteetöntä näköyhteyttä taivaalle.

 Laite latautuu ajon aikana.
tilarivillä osoittaa sisäisen akun tilan.

### Laitteen kiinnittäminen

#### ILMOITUS

Ennen kuin asennat laitteen paikalleen, lue *Tärkeitä turvallisuus- ja tuotetietoja* -oppaasta tietoja tuulilasikiinnitykseen liittyvistä lakirajoituksista.

- 1. Poista imukupista kirkas muovisuojus.
- 2. Puhdista ja kuivaa tuulilasi ja imukuppi nukkaamattomalla liinalla.
- 3. Paina imukuppi tuulilasiin.
- 4. Käännä samalla vipua taaksepäin tuulilasia kohti.
- 5. Napsauta teline ① kiinni imukupin varteen ②.

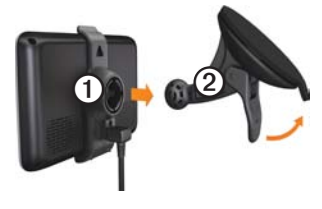

## Tietoja myDashboardista

myDashboardin avulla voit esimerkiksi rekisteröidä laitteen, tarkistaa ohjelmistoja karttapäivitykset sekä käyttää laitteen oppaita ja tukitietoja.

#### myDashboardin määrittäminen

1. Liitä micro-USB-kaapeli ① laitteen micro-USB-porttiin ② (sivu 2).

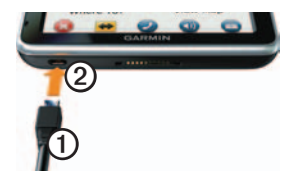

- 2. Liitä micro-USB-kaapeli tietokoneen USB-porttiin.
- 3. Siirry osoitteeseen www.garmin.com/dashboard.
- 4. Seuraa näytön ohjeita.

#### Laitteen rekisteröiminen

- 1. Valitse myDashboardissa Rekisteröi.
- 2. Seuraa näytön ohjeita.
- Säilytä alkuperäinen kuitti tai sen kopio turvallisessa paikassa.

#### Ohjelmiston päivittäminen

1. Avaa myDashboard (sivu 5).

- 2. Valitse Ohjelmistopäivityksetkohdassa **Päivitä**.
- 3. Seuraa näytön ohjeita.

#### nüMaps Guarantee<sup>™</sup>

Jos rekisteröit laitteen osoitteessa http://my.garmin.com 60 päivän kuluessa siitä, kun olet ensimmäisen kerran hakenut satelliitteja ajaessasi, laitteella voi olla oikeus yhteen maksuttomaan karttapäivitykseen. Lue käyttöehdot osoitteessa www.garmin.com/numaps.

#### Karttojen päivittäminen

- 1. Avaa myDashboard (sivu 5).
- 2. Rekisteröi laite (sivu 5).
- 3. Valitse Karttapäivitykset-kohdassa **Päivitä**.
- 4. Seuraa näytön ohjeita.

#### Käyttöoppaan lataaminen

Laitteen käyttöopas on saatavissa Garminin sivustosta.

- 1. Avaa myDashboard (sivu 5).
- 2. Valitse Oppaat.
- 3. Valitse haluamasi oppaan kohdassa Lataa.
- 4. Tallenna tiedosto tietokoneeseen.

## Laitteen esittely

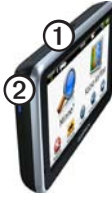

| 1 | Virtapainike                       |
|---|------------------------------------|
| 2 | microSD <sup>™</sup> -korttipaikka |

#### Laitteen sammuttaminen

- 1. Paina virtapainiketta neljä sekuntia.
- 2. Valitse Pois.

### Päävalikon käyttäminen

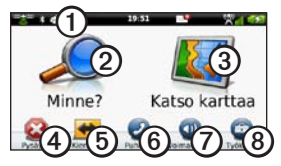

- Valitse kulkuvälinetila valitsemalla ①.
- Etsi määränpää valitsemalla 2
- Näytä kartta valitsemalla 3.
- Pysäytä reitti valitsemalla ④.
- Käytä reitin kiertotietä valitsemalla **5**.
- Soita valitsemalla (5), kun laite on liitetty yhteensopivaan matkapuhelimeen.
- Säädä äänenvoimakkuutta valitsemalla ②.

• Avaa työkalu- ja asetusvalikko valitsemalla ③.

## Tietoja kohdepisteistä

Laitteeseen ladatut yksityiskohtaiset kartat sisältävät kohdepisteitä, kuten ravintoloita, hotelleja ja autopalveluja.

## Kohdepisteen etsiminen luokan mukaan

- 1. Valitse päävalikosta Minne? > Kohdepisteet.
- 2. Valitse luokka.
- 3. Valitse tarvittaessa aliluokka.
- 4. Valitse ajokohde.
- 5. Valitse Aja.

- 6. Valitse vaihtoehto tarvittaessa.
  - Valitsemalla Asema voit laskea reitin, jonka navigoit ajaen.
  - Valitsemalla Kävely voit laskea reitin, jonka navigoit kävellen.
  - Valitsemalla Julkinen liikenne voit laskea reitin, joka käyttää sekä julkisia kulkuneuvoja että kävelyä.

HUOMAUTUS: Julkisen liikenteen käyttäminen edellyttää cityXplorer<sup>™</sup>-karttojen lataamista. Voit ostaa cityXplorer-karttoja osoitteesta www.garmin.com.

7. Valitse tarvittaessa reitti.

## Reitti kartassa

#### ILMOITUS

Nopeusrajoituskuvake on viitteellinen. Kuljettaja on aina vastuussa nopeusrajoitusten noudattamisesta ja ajoturvallisuudesta. Garmin ei vastaa mahdollisista liikennesakoista tai maksuista, joita kuljettaja voi saada, jos hän ei noudata kaikkia sovellettavia liikennelakeja ja -merkkejä.

Reitti näkyy kartassa magentanvärisenä viivana. Jos poikkeat alkuperäiseltä reitiltä, laite laskee reitin uudelleen. Näyttöön voi tulla nopeusrajoituskuvake, kun ajat kantatiellä.

#### Karttatoimintojen käyttäminen

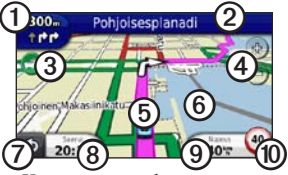

 Katso seuraava käännös valitsemalla ①.

> Jos risteysnäkymä on käytettävissä, risteysnäkymä tulee näyttöön.

- Avaa käännösluettelo valitsemalla ②.
- Näytä liikennetiedot valitsemalla ③.
- Voit loitontaa ja lähentää valitsemalla ④.
- Valitsemalla (5) voit avata Nykysijainti -sivun.

- Palaa päävalikkoon valitsemalla ⑦.
- Muuta tietokenttää valitsemalla ③.
- Valitsemalla voit näyttää matkan tiedot.
- Valitsemalla () voit muuttaa nopeusrajoitusta, jos kartassa näkyvä nopeusrajoitus on väärä, tai ilmoittaa valvontakamerasta.

### Tietoja päävalikon työkalurivistä

| Kuvake      | Kuvaus                                                                                                    |
|-------------|----------------------------------------------------------------------------------------------------|
| <b>⊞</b> •∰ | GPS-signaalin tila. Voit<br>tarkastella satelliittitietoja<br>painamalla kuvaketta pitkään.                                                                         |
| *           | Bluetooth <sup>®</sup> -tekniikan tila<br>(näkyy, kun laite on liitetty<br>yhteensopivaan laitteeseen.<br>Voit muuttaa Bluetooth-<br>asetuksia valitsemalla tämän.) |
| ÷           | Kulkuvälinetilan osoitin. Valitse kulkuvälinetila valitsemalla tämä.                                                                                                |

| Kuvake      | Kuvaus                                                                 |
|-------------|------------------------------------------------------------------------|
| 11:24       | Nykyinen aika. Valitsemalla<br>tämän voit muuttaa aika-<br>asetuksia.  |
| 3           | myGarmin <sup>™</sup> -viestit. Tarkista<br>viestit valitsemalla tämä. |
| <b>24</b> ° | Nykyinen lämpötila. Tarkastele säätietoja valitsemalla tämä.           |
| ×11         | nüLink! <sup>™</sup> -palvelusignaalin tila.                           |
|             | Akun tila.                                                             |

# myTrends-toiminnon käyttäminen

Kun laite on käynnissä ajaessasi, myTrends<sup>™</sup> kerää tietoja, joiden avulla laite voi ennustaa, kun olet matkalla usein käyttämääsi määränpäähän, kuten työpaikalle tai kotiin. Kun myTrends on käytössä, määränpää ja arvioitu ajoaika näkyvät kartan navigointipalkissa. Liikennetiedot saattavat näkyä myös navigointipalkissa. myTrends toimii ainoastaan Suosikitkansioon tallennettujen sijaintien yhteydessä (sivu 7). Kun myTrends-tiedot näkyvät navigointipalkissa, voit katsoa reitin tiedot valitsemalla navigointipalkin.

#### myTrends-toiminnon poistaminen käytöstä

Valitse päävalikosta Työkalut > Asetukset > Navigointi > Autoilu > nüRoute > myTrends > Poista käytöstä.

## Tietoja nüLink!-palveluista

nüLink!-palvelut eivät ehkä ole käytettävissä kaikilla alueilla tai kaikissa maissa.

Laite sisältää nüLink!-peruspalvelutilauksen, joka aktivoituu, kun käynnistät laitteen ensimmäisen kerran. nüLink!palvelujen avulla voit vastaanottaa ajantasaisia tietoja esimerkiksi säästä, polttoainehinnoista ja lentojen ajoista.

Jotta voit käyttää näitä toimintoja, sinulla on oltava voimassa oleva nüLink!-palvelujen tilaus, ja laitteesi on vastaanotettava nüLink!-signaalia, minkä osoittaa työkalurivillä näkyvä 🕅

Saat lisätietoja nüLink!-palveluista valitsemalla **Työkalut** > **Ohje** tai tutustumalla *nüLink! 2320/2340/2390 -käyttöoppaaseen* (sivu 6).

nüLink!-palvelujen ostaminen Valitse Työkalut > nüLink!-kauppa.

#### Tietoja liikenteestä

#### ILMOITUS

Garmin ei vastaa liikennetietojen tarkkuudesta eikä ajantasaisuudesta.

Liikennetiedot eivät ehkä ole saatavissa kaikilla alueilla tai kaikissa maissa.

Kun liikennetietoja vastaanotetaan, liikennekuvake näkyy karttasivun vasemmassa yläkulmassa. Liikennekuvake () vaihtaa väriä sen mukaan, millaiset liikenneolosuhteet reitillä tai ajettavalla tiellä on.

Jos reitillä on ruuhkaa, liikennekuvake

ilmoittaa, kuinka paljon ruuhka on pidentänyt matkustusaikaa. Viive on otettu jo huomioon arvioidussa saapumisajassa.

## Puhelimen liittäminen

Jotta pariliitos voidaan muodostaa, puhelimen ja laitteen on oltava käynnissä ja alle 10 metrin (33 jalkaa) päässä toisistaan.

- Ota käyttöön puhelimen Bluetooth<sup>®</sup>osa.
- 2. Valitse päävalikosta Työkalut > Asetukset > Bluetooth.
- 3. Valitse Bluetooth > Käytössä > Tallenna.
- 4. Valitse Lisää puhelin > OK.
- 5. Valitse puhelin ja OK.
- Näppäile laitteen Bluetooth-PIN (1234) puhelimeesi.

## Tietoja lepotilasta

Lepotilan avulla voit säästää akun virtaa, kun et käytä laitetta. Lepotilassa laite käyttää erittäin vähän virtaa, ja täyteen ladatun akun lataus riittää moneksi viikoksi, kun laite on lepotilassa.

## Siirtyminen lepotilaan ja poistuminen siitä

- Voit siirtää laitteen lepotilaan painamalla virtapainiketta.
- Voit siirtää laitteen pois lepotilasta painamalla virtapainiketta ja kaksoisnapauttamalla kohtaa <sup>®</sup>.

## Lisätietojen saaminen

Lisätietoja tästä laitteesta on Garminin sivustossa.

- Siirry osoitteeseen www.garmin.com/ontheroad.
- Osoitteesta http://buy.garmin.com voit ostaa lisävarusteita.
- Valitse Työkalut > Ohje.

#### Yhteyden ottaminen Garminin tuotetukeen

- Siirry Yhdysvalloissa osoitteeseen www.garmin.com/support tai soita (Garmin USA) numeroon (800) 800.1020.
- Soita Isossa-Britanniassa (Garmin Europe Ltd.) numeroon 0808 2380000.

 Eurooppa: osoitteessa www.garmin.com/support voit tarkistaa maakohtaiset tukitiedot valitsemalla Contact Support. Vastaavasti voit ottaa yhteyttä puhelimitse numeroon +44 (0) 870.8501241 (Garmin Europe Ltd.).

Garmin<sup>®</sup> ja Garmin-logo ovat Garmin Ltd.:n tai sen tytäryhtiöiden tavaramerkkejä, jotka on rekisteröity Yhdysvalloissa ja muissa maissa. cityXplorer<sup>™</sup>, myGarmin<sup>™</sup>, myTrends<sup>™</sup>, nüLink!<sup>™</sup> ja nüMaps Guarantee<sup>™</sup> ovat Garmin Ltd:n tai sen tytäryhtiöiden tavaramerkkejä. Näitä tavaramerkkejä ei saa käyttää ilman Garminin nimenomaista lupaa. Bluetooth<sup>®</sup>-sana ja -logot ovat Bluetooth SIG, Inc.:n omaisuutta, ja Garminilla on lisenssi niiden käyttöön. microSD<sup>™</sup> on SD-3C, LLC:n tavaramerkki.

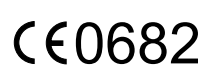

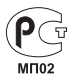

© 2011 Garmin Ltd. tai sen tytäryhtiöt